# MyAG Employee Benefits

#### Hoe werkt u met de MyAG Employee Benefits app?

Mijn verzekeringsattesten

AS

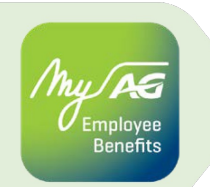

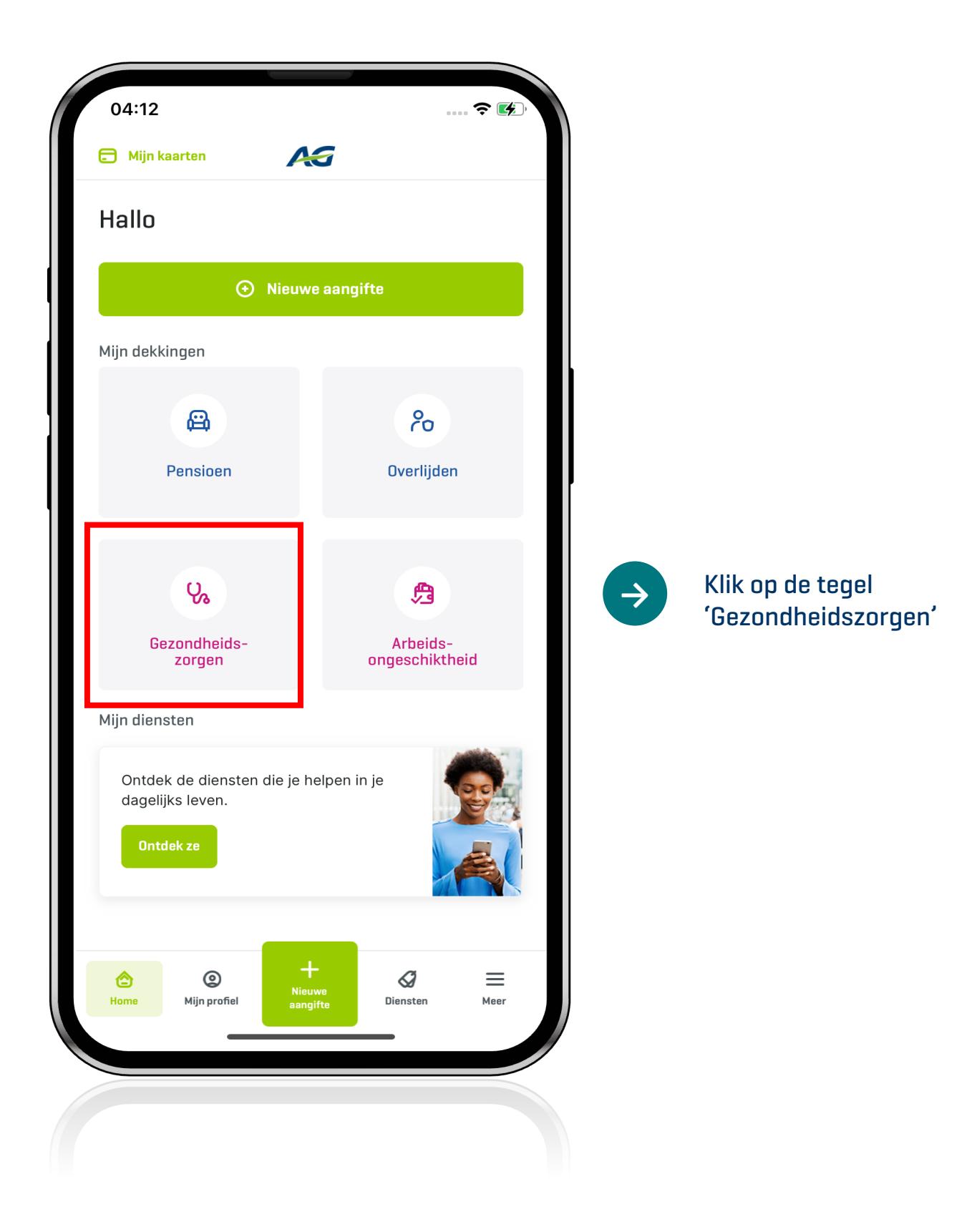

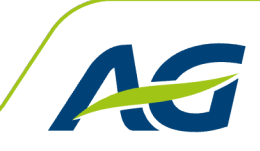

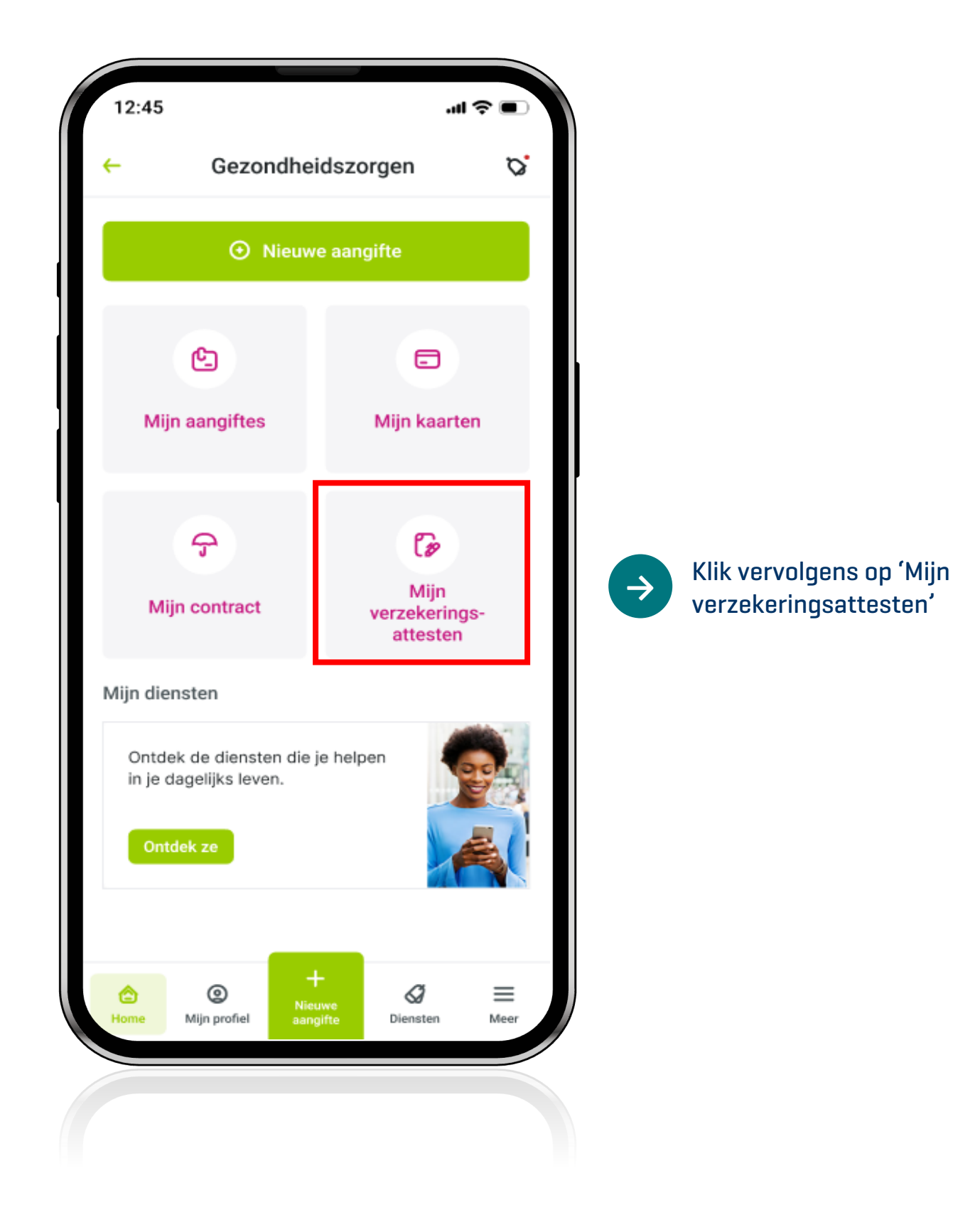

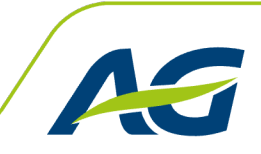

Huy PS Employee Benefits

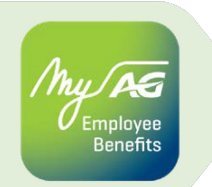

|   | AG                     |   |                                           |
|---|------------------------|---|-------------------------------------------|
| < | Wat wil je doen?       |   |                                           |
|   | Een attest aanvragen   | > | Vraag hier een                            |
|   | Mijn attesten bekijken | > | nieuw attest aan<br>Of bekijk de attesten |
|   |                        |   | die u al hebt<br>aangevraagd              |
|   |                        |   |                                           |
|   |                        |   |                                           |
|   |                        |   |                                           |
|   |                        |   |                                           |

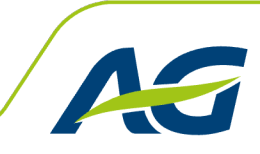

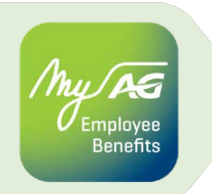

Aanvraag verzekeringsattesten

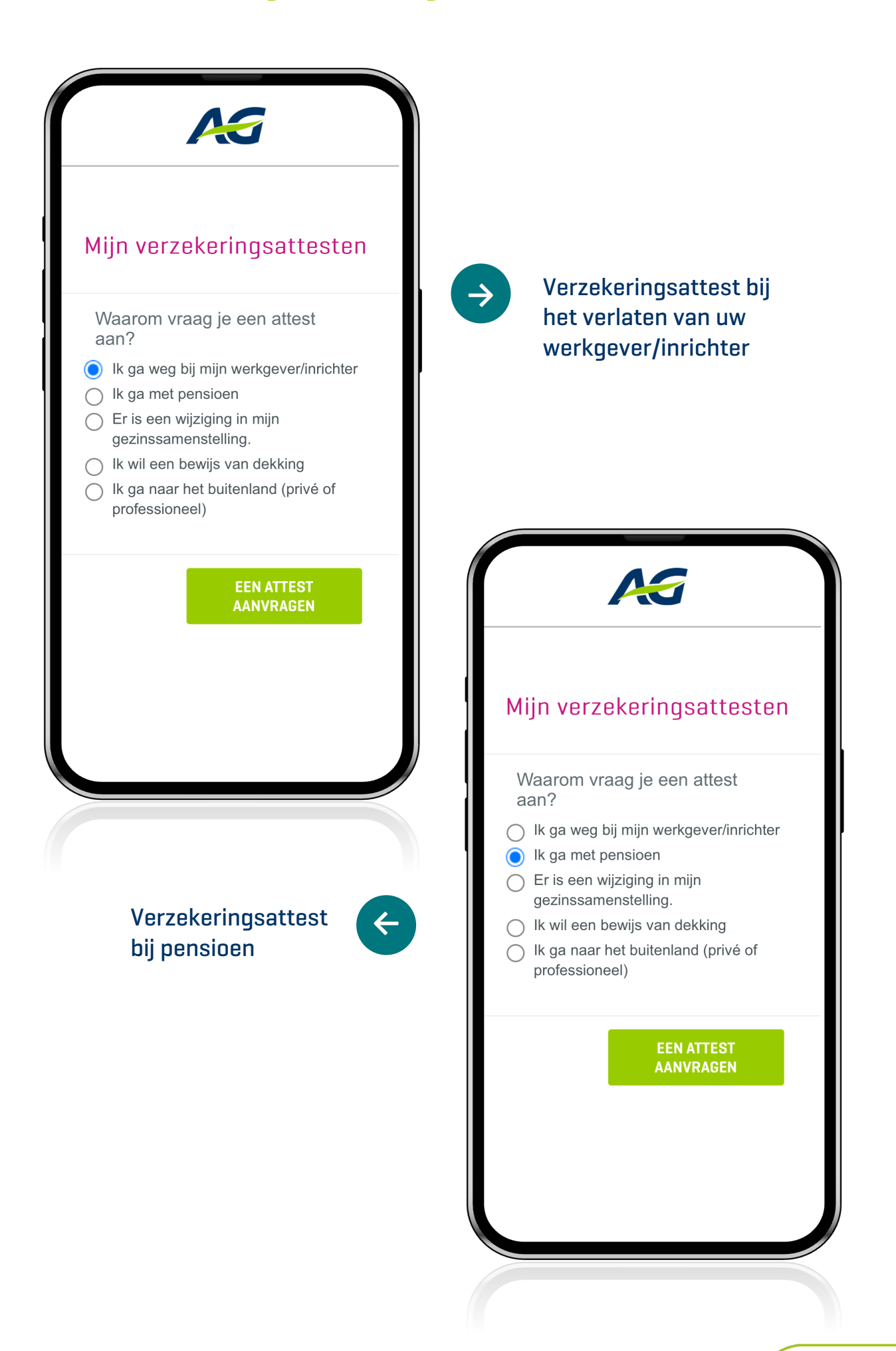

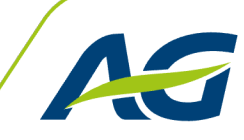

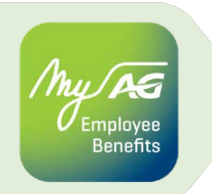

Aanvraag verzekeringsattesten

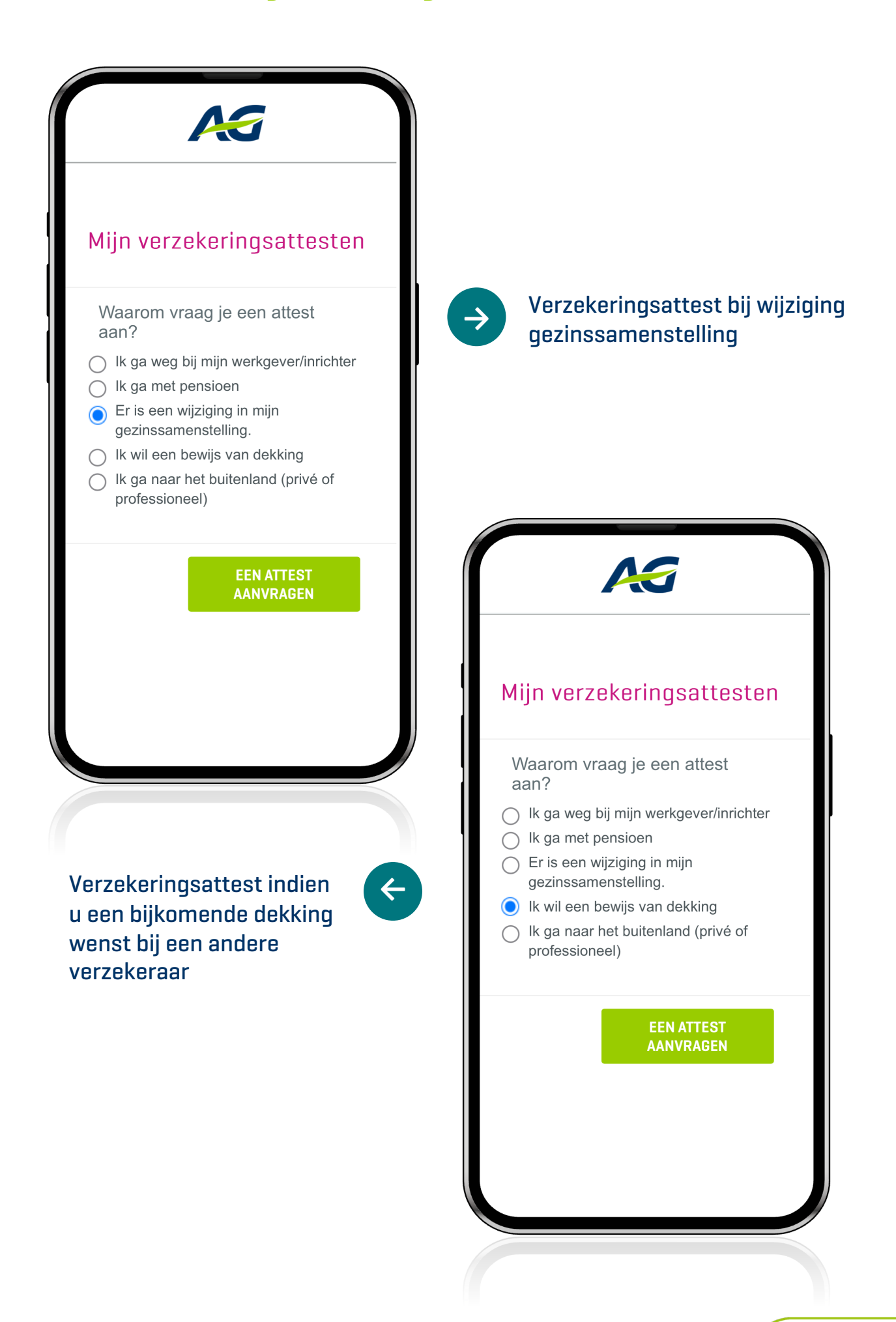

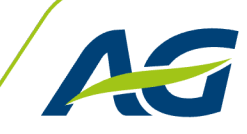

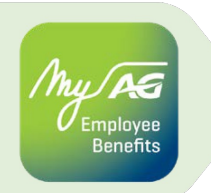

Aanvraag verzekeringsattesten

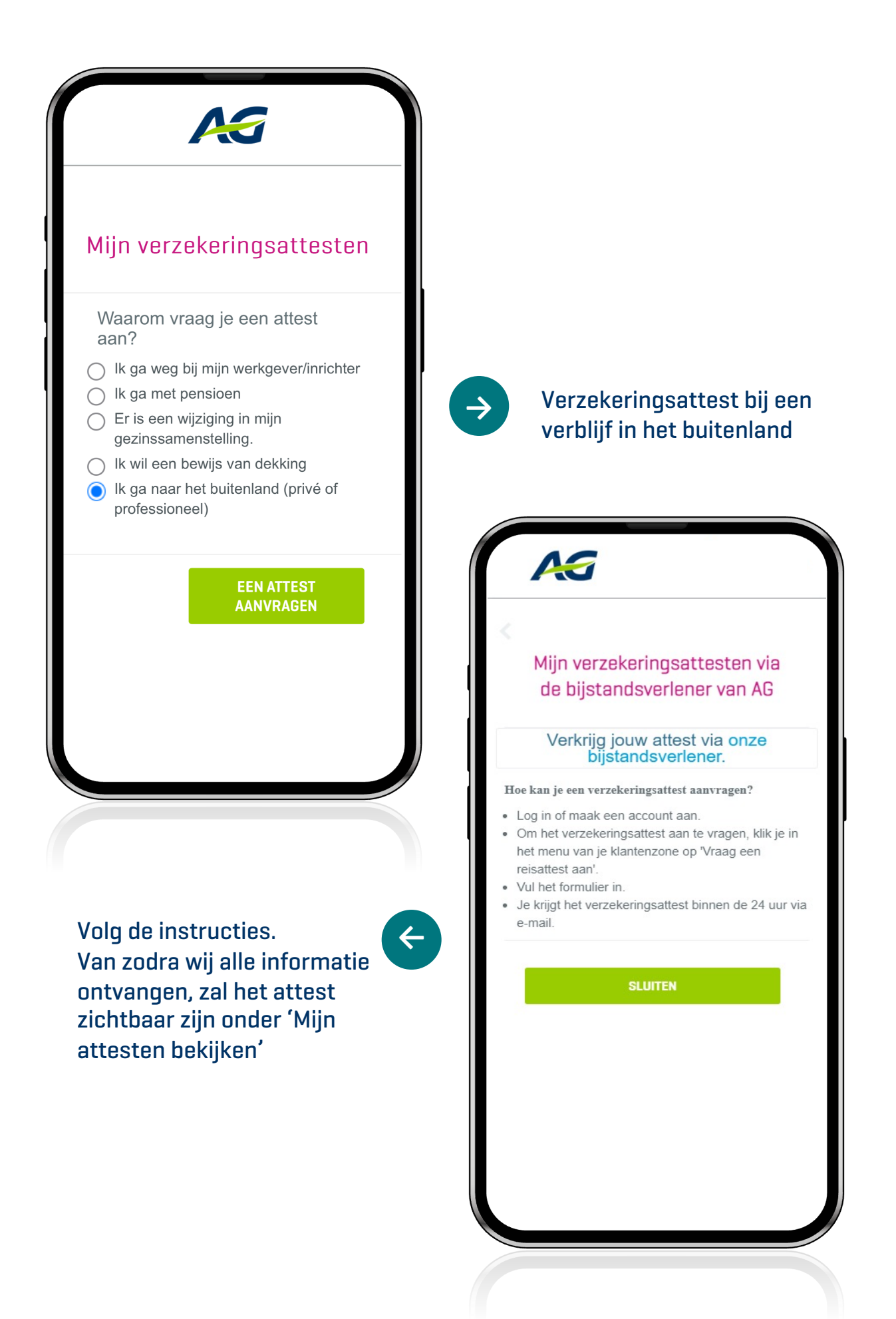

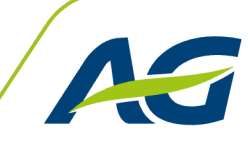

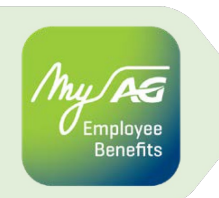

Bekijk uw verzekeringsattesten

| Een attest aanv<br>Mijn attesten b         |                    |               |                                                                                                    |
|--------------------------------------------|--------------------|---------------|----------------------------------------------------------------------------------------------------|
| Mijn attesten b                            | invragen >         |               |                                                                                                    |
| er kan u een overzio<br>n al uw aangevraag | ı bekijken ,       | $\rightarrow$ | Bekijk uw aangevraagde<br>attesten                                                                                                    |
| er kan u een overzic<br>n al uw aangevraag |                    | Hier          | Mijn verzekeringsattesten   ronder kan je je eerdere aanvragen voor een attest ijken of een nieuw attest aanvragen Naam van het bestant   Maam van het bestant |
| esten                                      | icht vinden<br>gde | Je h          | nebt nog geen attest aangevraagd.<br>NIEUW ATTEST                                                                                                    |
| an via de knop 'Nie<br>est' ook een aanvra | euw<br>raag doen   | ¢             |                                                                                                    |

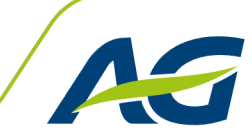